# Open Enrollment Guide for New Graduate Assistants, Graduate Fellows and Graduate Trainees

## Navigating to Workday

After your background check is complete, you will receive an email notification (in your Penn State email

inbox) that there is an action waiting for you in Workday. Visit <u>Workday</u> (workday.psu.edu) and log in.

This will take you to the WorkLion portal. Once logged in, you will see the landing page below. Click on the Workday graphic (circled in orange) in the center of the page.

Next, you will see that you have messages in your Workday Inbox.

Click on the **Inbox** icon in the top right-hand corner or on the Inbox card below the announcements to view your messages.

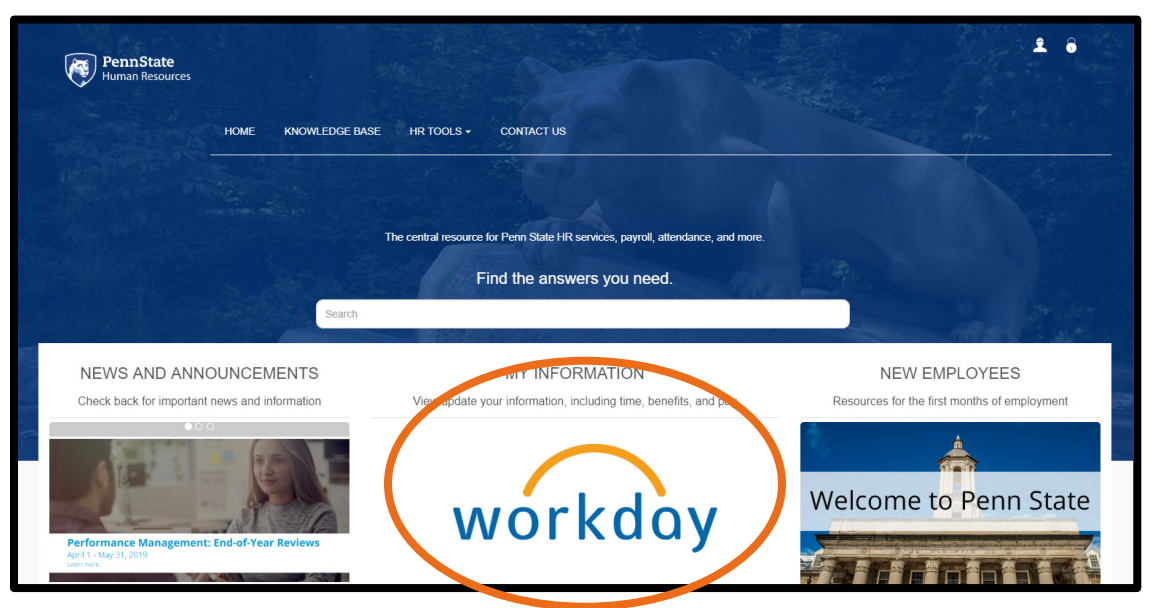

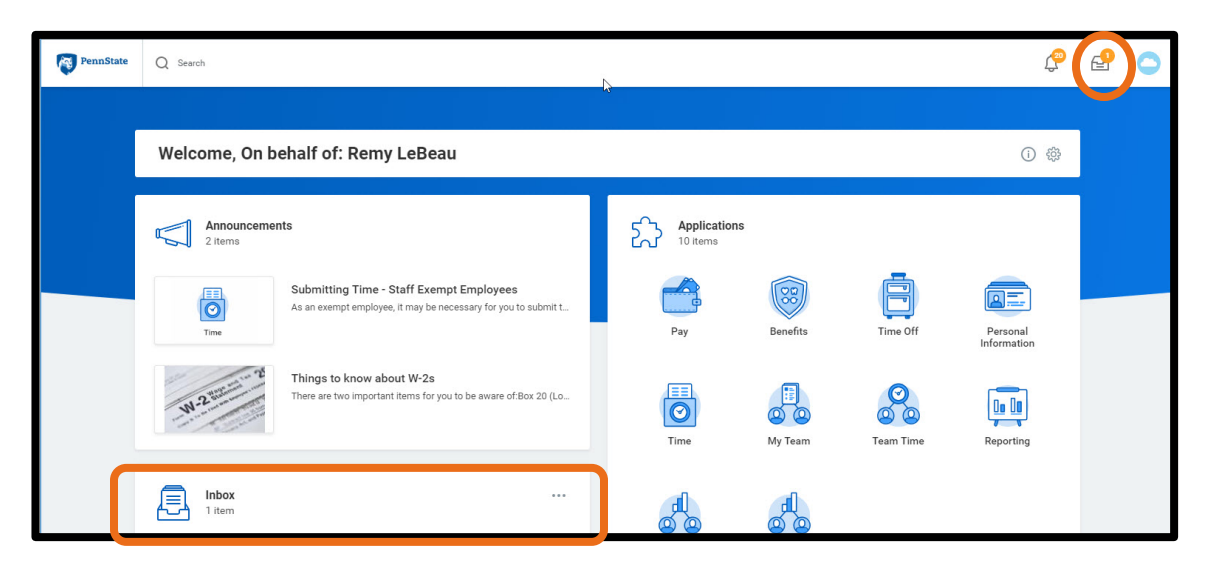

## Enrolling in Individual Coverage

If you wish to enroll in individual coverage (e.g. if you only need medical, vision and dental insurance for yourself and you have no dependents), **you do not need to take any further action.** You will be automatically enrolled in the Student Health Insurance Plan.

## **Changing Your Benefit Elections**

| Nnbox                                                                                                    |     |                                                                                                    |                                                                                             |                                                                                                    |                                                        |
|----------------------------------------------------------------------------------------------------|-----|----------------------------------------------------------------------------------------------------|---------------------------------------------------------------------------------------------|----------------------------------------------------------------------------------------------------|--------------------------------------------------------|
| Arters 10 Active                                                                                                    | 0   | hange Benefit Elections Hire                                                                                                    | for Imma Test - S                                                                           | Step 1 of 2 (Anna)                                                                                                    |                                                        |
| energi lehemetere Brokets Assesses (Taaleng)<br>wie 12 (Astrik 60,07,07,01,000,000)<br>wiedelic op. These Britzers<br>alwest New Status Assistant (Taaleng) |     | er Dele (8-01-2019<br>Initial De (8-01-2019<br>Initial Decision By (8-01-2019                                                                                           | 100,0004                                                                                    |                                                                                                    |                                                        |
| nake 12 (Julii Hill Obli 51/52/18), konsus Touk)<br>removering oper Chemise (K.111/52/18)<br>hange Chemisensy Caritautis for Ostoaacting: Itema<br>et       | •   | he default evolvent for products assettent<br>processed like to add poor dependents to m<br>proc do not need medical, dental, or vision in<br>wolft Can Dentaria (1995) | n, graduate fellows and gra<br>edual, dental, or vision cov<br>surance for you or your eliq | duate trainees in for individual student a<br>energy, you will need to salect the covering<br>phile dependents, you can waive covering | vily coverage.<br>ge tax that you are requesting<br>e. |
| tend fas Direttos fas Deinarding leona Teat<br>mendeloi que (Nector 2011) 2011                                                                              | a   | lanafil Plan                                                                                                    | "Delt/Walse                                                                                 | Enroll Departments                                                                                                    | Courage                                                |
| ment Electron Inne Text on 86/79/2018<br>(Indef)/, apr                                                                                                    | 2   | Notical United Healthcare PPC Duttert Health                                                                                                    | O End<br>Maire                                                                              |                                                                                                    | Duteri Drg                                             |
| akity Self identification for Orlinarity Innie<br>el an OS/O/2018<br>ministriji age - Cherne McP1/2018                                                      | P 1 | Dental - United Concordia (PPG Student                                                                                                    | O Ext                                                                                       |                                                                                                    | Dualent Dray                                           |
| man Distan Unreffication: Invite Test<br>Invite(); age: 1990(1997)(1997)                                                                                    | a . |                                                                                                    | C. Have                                                                                     |                                                                                                    | P. de l'Art                                            |
| hoarding for Invest Text<br>mental(), age: 10 mental (0.01/10/10                                                                                            | 0   | Const. And the second city second                                                                                                    | O Enct                                                                                      |                                                                                                    | and the                                                |
| arkantual Property Agroement, Graduate Associate<br>motiong) - Grade T2 (Julii FIE DE/EU (2014) Jonne<br>#G<br>monifolic upp - Unicide at 2011 (2018)       | 0   |                                                                                                    |                                                                                             |                                                                                                    |                                                        |
| nefil Olange: Her Jona Test an 06/01/01/8<br>minimpli age: 17/01/01/01/01/01                                                                                |     |                                                                                                    |                                                                                             |                                                                                                    |                                                        |
| neral Information: Graduate Accentent (Teaching)<br>do 12 (José Fill 06/01/0016).exema Teat)<br>minute() age: (Therma 10/01/0016)                           | 9   | and and a second second                                                                                                    |                                                                                             |                                                                                                    |                                                        |
| interfactory Nacrotsco, F. of Charmonolis, U.S. Parker and an editory                                                                                       |     | Carlos Chen Chen                                                                                                    |                                                                                             |                                                                                                    |                                                        |

In your inbox, select the message titled, **Benefit Change – Hire Change Benefit Elections**. You will then see the screen below where you can elect/waive coverage and add dependents.

**Note:** The screen below displays the inbox item if you were being reappointed, not for hire.

#### To waive coverage, continue to the next page. To enroll dependents, skip to page 5.

#### How to Waive SHIP Coverage

If you wish to waive enrollment in the Student Health Insurance Plan, please follow the steps below. Please be aware that there are certain <u>health insurance</u> <u>requirements for international</u> <u>students</u>.

To waive coverage, select **Waive** in the **Elect/Waive** column on the table below for the medical, dental and vision benefit plans, and click **Continue**.

| Benefit Plan                                      | *Elect / Waive | Enroll Dependents | Coverage |
|---------------------------------------------------|----------------|-------------------|----------|
| Medical - United Healthcare<br>PPO Student Health | Elect Vaive    |                   | 6        |
| Dental - United Concordia PPO<br>Student          | Elect Waive    |                   |          |
| Vision - Highmark Blue Shuld<br>VSP Student       | Elect Waive    |                   |          |
|                                                   |                |                   | ,        |

Note: **Elect** is selected as a default on the page.

| Benefit Elections R                                                                                                    | eview for Add Graduate                                                                                                    | Assistant Health Insurance - Step 2 of                                                     | 2 Actions                  |
|----------------------------------------------------------------------------------------------------|----------------------------------------------------------------------------------------------------|--------------------------------------------------------------------------------------------|----------------------------|
| Total Employee Net Cost/Credi                                                                                                    | t                                                                                                    |                                                                                            |                            |
| > Details                                                                                                    | L                                                                                                    |                                                                                            |                            |
| Details                                                                                                    |                                                                                                    |                                                                                            |                            |
| Below is a summary of the<br>below. These elections do                                                                                                    | benefits you have elected. Befor<br>not begin until you click the Subn                                                                                                    | e you can submit, complete the electronic signature by c<br>nit at the bottom of the page. | hecking the <b>"I Agre</b> |
| Elected Coverages 0 items                                                                                                    |                                                                                                    |                                                                                            | 3                          |
| Benefit Plan                                                                                                    | Coverage                                                                                                    | Beneficiaries                                                                              |                            |
|                                                                                                    |                                                                                                    | No Data                                                                                    |                            |
| Senefit Elections There are<br>Wait the Coveration of the Coveration of the Coverages 3 items                                                                             | no elected by the prove                                                                                                    |                                                                                            |                            |
| enefit Elections There are<br>V Wain scr Covera<br>mired Coverages 3 items<br>Plan Type                                                                                   | no elected by the purport                                                                                                    |                                                                                            |                            |
| Benefit Elections         There are           Value of Coverages         Value of Coverages           Vived Coverages         3 items           Plan Type         Medical | no elected based a porte.                                                                                                    |                                                                                            |                            |
| Wain a Covera<br>Wain a Covera<br>wed Coverages 3 items<br>Plan Type<br>Medical<br>Dental                                                                                 | no elected known and an and a second second s |                                                                                            |                            |
| Medical     Medical     Vision                                                                                                    | no elected live the second                                                                                                    |                                                                                            |                            |
| energini Elections There are Wain our Coverages 3 items Plan Type Medical Dental Vision 4                                                                                 | no elected line of the second                                                                                                    |                                                                                            |                            |
| enefit Elections There are<br>✓ Wain of Coverages<br>seved Coverages 3 items<br>Plan Type<br>Medical<br>Dental<br>Vision<br>€<br>Attachments                              | no elected key to prove                                                                                                    |                                                                                            |                            |
| Benefit Elections There are<br>✓ Waiwar Coverages<br>Inved Coverages 3 items<br>Plan Type<br>Medical<br>Dental<br>Vision<br>€<br>Attachments                              | no elected ben to party:                                                                                                    | Drop files here                                                                            |                            |

You will then see a confirmation page that will include a summary of the benefit plans that you elected to waive.

| Scroll to the bottom of |
|-------------------------|
| the confirmation page,  |
| where you will see a    |
| check box.              |

Click I Agree and then click Submit.

This serves as your electronic signature for your benefit elections.

|                                                                                           | Drop files here                                                                                           |
|-------------------------------------------------------------------------------------------|----------------------------------------------------------------------------------------------------|
|                                                                                           | or                                                                                                    |
|                                                                                           | Select files                                                                                              |
| Electronic Signature                                                                      |                                                                                                    |
| Your submission of this form will be used a                                               | is an electronic signature.                                                                               |
| I have chosen to waive medical, dental and<br>or if I experience a Qualifying Life Event. | vision coverage. I will not be eligible to re-enroll in coverage until such time as an Open Enrollment p  |
| If I elect to waive coverage, I will be legally                                           | responsible for all medical, dental, or vision expenses I incur.                                          |
| Your submission of this form will be used a<br>elected.                                   | is an electronic signature. This signature certifies that I will be covered by the insurance plans I have |
| If I elect to waive coverage, I will be legally                                           | responsible for all medical, dental, or vision expenses I incur in the waived plans.                      |
|                                                                                           |                                                                                                    |
| 1 Agree                                                                                   |                                                                                                    |

Next is a screen that provides a summary of your benefit elections and will include orange text that says, "You have successfully submitted your benefit enrollment." This is the default text. It will say this even when you waive coverage.

You will **not** receive a confirmation email when you complete your benefit elections, but you do have the option to **print** this screen out and can access the information in Workday anytime.

| Open Enrollment: G                                                                                                    | aduate A                                           | ssistant, I                                                       | Fellow, Trainee                                                                                     |                                                                                                   | Actions                       |                                                                                                    |
|----------------------------------------------------------------------------------------------------|----------------------------------------------------|-------------------------------------------------------------------|----------------------------------------------------------------------------------------------------|---------------------------------------------------------------------------------------------------|-------------------------------|----------------------------------------------------------------------------------------------------|
| Total Employee Cost/Credit<br>\$228.75 Monthly Cost                                                                                                    |                                                    |                                                                   |                                                                                                    |                                                                                                   |                               |                                                                                                    |
| Initiated On 04/12/2                                                                                                    | 019                                                |                                                                   |                                                                                                    |                                                                                                   |                               |                                                                                                    |
| Submit Elections By 05/12/2                                                                                                    | 019                                                |                                                                   |                                                                                                    |                                                                                                   |                               |                                                                                                    |
| Event Date 04/12/2                                                                                                    | 019                                                |                                                                   |                                                                                                    |                                                                                                   |                               |                                                                                                    |
| 29 minut                                                                                                    | te(s) ago - Effe                                   | tive 04/12/2019                                                   |                                                                                                    |                                                                                                   |                               |                                                                                                    |
| u have successfully submitted y<br>ected Coverages 3 items                                                                                                    | your benefits en                                   | rollment. Select I                                                | Print to launch a printable                                                                         | ersion of this summary for yc                                                                     | pur records.                  |                                                                                                    |
| u have successfully submitted y<br>ected Coverages 3 items<br>ienefit Plan                                                                                                    | your benefits en<br>Coverage                       | Deduction                                                         | Print to launch a printable                                                                         | ersion of this summary for yc                                                                     | bur records.<br>Beneficiaries | 도표 코 대 문 L                                                                                                    |
| u have successfully submitted y<br>ected Coverages 3 items<br>lenefit Plan                                                                                                    | your benefits en<br>Coverage<br>Begin Date         | Deduction<br>Begin Date                                           | Print to launch a printable                                                                         | ersion of this summary for yo                                                                     | bur records.<br>Beneficiaries | [1] 후 00a 급 대<br>Employee (<br>(Mon!                                                                                                    |
| ected Coverages 3 items<br>enefit Plan<br>Medical - United Healthcare<br>PPO Student Health                                                                                         | Coverage<br>Begin Date                             | Deduction<br>Begin Date                                           | Print to launch a printable                                                                         | Pependents Shannon LeBeau                                                                         | bur records.                  | 전 코 이미 더 다<br>Employee (<br>(Mont<br>\$201 *                                                                                                    |
| ected Coverages 3 items<br>ected Coverages 3 items<br>lenefit Plan<br>Medical - United Healthcare<br>PO Student Health<br>Dental - United Concordia PPO<br>Student                  | Coverage<br>Begin Date<br>04/12/2019<br>04/12/2019 | Deduction<br>Begin Date<br>04/12/2019<br>04/12/2019               | Print to launch a printable ( Coverage Student + Spouse Student Family                              | ersion of this summary for yo<br>Dependents<br>Shannon LeBeau<br>Shannon LeBeau                   | Beneficiaries                 | 田 〒 0 □ □ □ □     Employee (         (Mont                                                                                                    |
| ected Coverages 3 items<br>enefit Plan<br>Medical - United Healthcare<br>PO Student Health<br>Dental - United Concordia PPO<br>Student Vision - Highmark Blue Shield<br>/SP Student | Coverage<br>Begin Date<br>04/12/2019<br>04/12/2019 | Deduction<br>Begin Date           04/12/2019           04/12/2019 | Print to launch a printable<br>Coverage<br>Student + Spouse<br>Student + Spouse<br>Student + Spouse | ersion of this summary for yo<br>Dependents<br>Shannon LeBeau<br>Shannon LeBeau<br>Shannon LeBeau | Beneficiaries                 | Image: Second second second |

### How to Enroll Dependents

In the **Health Care Elections** table, click on the box in the **Enroll Dependents** column for the **Medical Benefits Plan**. A menu will pop-up where you can add a new dependent. Click **Add My Dependent from Enrollment**.

| Benefit Plan                                      | *Elect / Waive  | Add My Dependent<br>From Enrollment | Coverage        |   |
|---------------------------------------------------|-----------------|-------------------------------------|-----------------|---|
| Medical - United Healthcare<br>PPO Student Health | Elect     Waive | search                              | := Student Only |   |
| Dental - United Concordia PPO<br>Student          | Elect     Waive |                                     | Student Only    |   |
| Vision - Highmark Blue Shield<br>VSP Student      | Elect     Waive |                                     | Student Only    |   |
| 4                                                 |                 |                                     |                 | • |

| Add My Dependent From Enrollment                                                                 | Actions |
|--------------------------------------------------------------------------------------------------|---------|
| 29 minute(s) ago - Effective 04/12/2019<br>Use your new dependent as a beneficiary?<br>Yes<br>No |         |
| ОК Cancel                                                                                        |         |

Please note: When you select Add My Dependent from Enrollment, you will then be prompted to add a beneficiary on the next screen (pictured below). This question is unnecessary, but the function cannot be turned off.

You must select an answer, either Yes or No and then click OK. Please understand it does not matter which answer you select, as the information is not being collected.

On the next screen, you will be asked to provide information about your dependent.

The **red asterisk** denotes required information. When you are finished entering the information, click the **OK** button to continue.

| 29 minute(s) ago - Effective 04/12/2019 |                                |          |
|-----------------------------------------|--------------------------------|----------|
| Name                                    | Personal Information           |          |
| Country * X United States of America    | Relationship *                 | :=       |
| Prefix 📰                                | Date of Birth * MM / DD / YYYY |          |
| First Name *                            | Age (empty)                    |          |
| Viddle Name                             | Gender * select one            |          |
| .ast Name *                             | Citizenship Status             | $\equiv$ |
| Suffix :=                               | Full-time Student              |          |
|                                         | Student Status Start Date      |          |
|                                         | Student Status End Date        |          |
|                                         | Disabled                       |          |

On the next page, you will be asked to provide a social security number (SSN) for your dependent. YOU DO NOT NEED TO ENTER A SSN.

However, you **ARE REQUIRED** to enter a reason in the text box next to **Reason ID is not available**.

If you are an international student **or** if you do not wish to enter a SSN for your dependent, please enter **Not applicable** in the **Reason ID is not available** field and then click the **Continue** button.

| Open Enrollm<br>Total Employee Net Co<br>\$210.37 Mont                                               | ent: Gradua<br>ost/Credit<br>hly Cost                               | te Assistant, Fellow, Trainee<br>ゆ                                                                                                    | Step 2 of 3 (Actions)                                                                                                    |                        |
|----------------------------------------------------------------------------------------------------|---------------------------------------------------------------------|----------------------------------------------------------------------------------------------------|----------------------------------------------------------------------------------------------------|------------------------|
| vent Date                                                                                            | 04/12/2019                                                          |                                                                                                    |                                                                                                    |                        |
| nitiated On                                                                                          | 04/12/2019                                                          |                                                                                                    |                                                                                                    |                        |
| ubmit Elections By                                                                                   | 05/12/2019                                                          |                                                                                                    |                                                                                                    |                        |
| donnit Liections by                                                                                  |                                                                     |                                                                                                    |                                                                                                    |                        |
| You have Dependents                                                                                  | 29 minute(s) ago<br>covered under your<br>ir SSN at this time.      | - Effective 04/12/2019<br>Health Care plans without a Social Security N<br>You must follow up with the Benefits Departm                                              | umber. You must enter their Social Security Number or choose Not Available<br>ent to update this missing information.     | e if you do            |
| You have Dependents<br>of have access to the<br>Dependent IDs 1 iter<br>Dependent                    | 29 minute(s) ago<br>covered under your<br>ir SSN at this time.<br>m | - Effective 04/12/2019 Health Care plans without a Social Security N You must follow up with the Benefits Departm National ID Type Name                              | umber. You must enter their Social Security Number or choose Not Available<br>ent to update this missing information.<br> | e if you do<br>= 🖬 🖬 📭 |
| ou have Dependents<br>of have access to the<br>bependent IDs 1 iter<br>Dependent<br>Shannon LeBeau   | 29 minute(s) ago<br>covered under your<br>ir SSN at this time.<br>m | - Effective 04/12/2019 Health Care plans without a Social Security N You must follow up with the Benefits Departm National ID Type Name Social Security Number (SSN) | umber. You must enter their Social Security Number or choose Not Available<br>ent to update this missing information.     | e if you do            |
| You have Dependents<br>tot have access to the<br>Dependent IDs 1 iter<br>Dependent<br>Shannon LeBeau | 29 minute(s) ago<br>covered under your<br>ir SSN at this time.<br>m | - Effective 04/12/2019 Health Care plans without a Social Security N You must follow up with the Benefits Departm National ID Type Name Social Security Number (SSN) | umber. You must enter their Social Security Number or choose Not Available<br>ent to update this missing information.     | e if you do            |

After you've added your dependent to your medical coverage plan, you will need to click on the **Enroll Dependents** box on the **Vision** and **Dental** rows to add your dependents to both of those benefit plans. Your dependent will be listed under the **Existing Dependents** section, highlighted below. When you are finished, click **Continue.** 

| \$210.37 Monthly Cos                                 | t                                                                     |                                                               | _                |                     |   |
|------------------------------------------------------|-----------------------------------------------------------------------|---------------------------------------------------------------|------------------|---------------------|---|
| vent Date 04/12                                      | /2019                                                                 |                                                               | ſ                | 2                   |   |
| nitiated On 04/12                                    | /2019                                                                 |                                                               |                  | ~                   |   |
| ubmit Elections By 05/12                             | /2019                                                                 |                                                               |                  |                     |   |
| 29 mir                                               | uute(s) ago - Effective 04/12/2019                                    |                                                               |                  | Existing Dependents | > |
| ou have elected to chang                             | ge your benefit elections for the a                                   | cademic year 2018/2019.                                       |                  |                     |   |
| 'our <mark>medical</mark> coverage ef                | fective date will be 8/13/18 for a                                    | ny changes you wish to make.                                  |                  | Add My Dependent    |   |
| our dental and vision co<br>our current coverage wil | rerage effective date will be 9/1/<br>remain the same until the above | 18 for any changes you wish to make.<br>effective dates pass. |                  | From Enrollment     |   |
|                                                      |                                                                       |                                                               |                  | - Troin Enrointenc  |   |
| lealth Care Elections 3 iter                         | ns                                                                    |                                                               |                  | acarah              |   |
|                                                      |                                                                       |                                                               |                  | search              |   |
| Benefit Plan                                         | *Elect / Waive                                                        | Enroll Dependents                                             | Coverage         |                     |   |
| Medical - United Healthcare                          | Elect                                                                 | Shannon LeBeau                                                | Student + Spouse |                     |   |
| PPO Student Health                                   | Waive                                                                 |                                                               |                  |                     |   |
| Dontal United Concordia PE                           | 0                                                                     |                                                               | Student Only     |                     |   |
| Student                                              | O Elect                                                               |                                                               | Student Only     |                     |   |
|                                                      | Waive                                                                 |                                                               |                  |                     |   |
| Vision - Highmark Blue Shiel<br>VSP Student          | d Delect                                                              |                                                               | Student Only     |                     |   |
|                                                      | Waive                                                                 |                                                               |                  |                     |   |
|                                                      |                                                                       |                                                               |                  |                     |   |
|                                                      |                                                                       |                                                               |                  | *<br>•              |   |

Then, you will see a confirmation page that provides an overview of you and your dependents' benefits.

| \$226.75 Wonthly Cost                                                                                          |                        | G                       |                         |                            |                        |                                     |
|----------------------------------------------------------------------------------------------------|------------------------|-------------------------|-------------------------|----------------------------|------------------------|-------------------------------------|
| > Details                                                                                                    |                        |                         |                         |                            |                        |                                     |
|                                                                                                    |                        |                         |                         |                            |                        |                                     |
| Below is a summary of the b                                                                                    | enefits you ha         | ve elected. Bet         | fore you can submit, co | omplete the electronic sig | nature by checking the | e <mark>"I Agree"</mark> box below. |
| hese elections do not begin                                                                                    | n until you clicl      | k the Submit at         | the bottom of the pag   | e.                         |                        |                                     |
|                                                                                                    |                        |                         |                         |                            |                        |                                     |
| elected Coverages 3 items                                                                                      |                        |                         |                         |                            |                        | <u>⇒</u> 🗆 ⊾                        |
| Benefit Plan                                                                                                   | Coverage<br>Begin Date | Deduction<br>Begin Date | Coverage                | Dependents                 | Beneficiaries          | Employee (<br>(Moni                 |
| Medical - United Healthcare                                                                                    | 04/12/2019             | 04/12/2019              | Student + Spouse        | Shannon LeBeau             |                        | \$201 1                             |
| PPO Student Health                                                                                             |                        | 04/12/2019              | Student Family          | Shannon LeBeau             |                        | \$23                                |
| PPO Student Health<br>Dental - United Concordia PPO<br>Student                                                 | 04/12/2019             |                         |                         |                            |                        |                                     |
| PPO Student Health<br>Dental - United Concordia PPO<br>Student<br>Vision - Highmark Blue Shield<br>VSP Student | 04/12/2019             | 04/12/2019              | Student + Spouse        | Shannon LeBeau             |                        | \$3                                 |
| PPO Student Health<br>Dental - United Concordia PPO<br>Student<br>Vision - Highmark Blue Shield<br>VSP Student | 04/12/2019             | 04/12/2019              | Student + Spouse        | Shannon LeBeau             |                        | \$3<br>Total: \$228                 |

| Attachments                                                                                                    |             |  |  |  |  |  |  |
|----------------------------------------------------------------------------------------------------|-------------|--|--|--|--|--|--|
| Drop files here<br>or<br>Select files                                                                                                    | S<br>p<br>c |  |  |  |  |  |  |
| Electronic Signature                                                                                                    |             |  |  |  |  |  |  |
| Your submission of this form will be used as an electronic signature.                                                                                                    | У           |  |  |  |  |  |  |
| have chosen to waive medical, dental and vision coverage. I will not be eligible to re-enroll in coverage until such time as an Open Enrollment period<br>or if I experience a Qualifying Life Event. | f           |  |  |  |  |  |  |
| f I elect to waive coverage, I will be legally responsible for all medical, dental, or vision expenses I incur.                                                                                       | Y           |  |  |  |  |  |  |
| four submission of this form will be used as an electronic signature. This signature certifies that I will be covered by the insurance plans I have elected.                                          | A           |  |  |  |  |  |  |
| f I elect to waive coverage, I will be legally responsible for all medical, dental, or vision expenses I incur in the waived plans.                                                                   | У           |  |  |  |  |  |  |
| Agree                                                                                                    | а           |  |  |  |  |  |  |
| enter your comment                                                                                                    |             |  |  |  |  |  |  |
| Submit Save for Later Go Back Cancel                                                                                                    |             |  |  |  |  |  |  |

croll to the bottom of the page, where you will see a heck box.

Click I agree and then click Submit. This serves as your electronic signature for your benefit elections.

You can ignore the **Attachments**' section, as you do not need to upload any documents or files. You will then see a screen that provides a summary of your benefit elections and will include orange text that says, "You have successfully submitted your benefits enrollment." You will not receive a confirmation email when your benefit elections are completed, but you do have the option to print this screen out and can access the information in Workday anytime.

Submit Elections Confirmation Open Enrollment: Graduate Assistant, Fellow, Trainee Actions \$228.75 Monthly Cost Initiated On 04/12/2019 Submit Elections By 05/12/2019 04/12/2019 Event Date 29 minute(s) ago - Effective 04/12/2019 You have successfully submitted your benefits enrollment. Select Print to launch a printable version of this summary for your records. ◙ ╤┉ ◻ ╴ Elected Coverages 3 items Employee ( Coverage Deduction Benefit Plan Beneficiaries Coverage Dependents Begin Date Begin Date (Mont \$201 ^ Medical - United Healthcare 04/12/2019 04/12/2019 Student + Spouse Shannon LeBeau PPO Student Health \$23 Dental - United Concordia PPO 04/12/2019 04/12/2019 Student Family Shannon LeBeau Student Vision - Highmark Blue Shield 04/12/2019 \$3 04/12/2019 Student + Spouse Shannon LeBeau VSP Student ..... Print Done

There is a final summary page where you can view your current elections and future benefit elections.

| Benefit Plan                                      |                        | Coverage Begin          | Coverage Begin Date |                  | e Cove        | rage      | Dependents           | Beneficiaries                      |
|---------------------------------------------------|------------------------|-------------------------|---------------------|------------------|---------------|-----------|----------------------|------------------------------------|
| Medical - United Healthcare PPO Student Health    |                        | 08/10/2017              | 08/10/2017          |                  | Stud          | lent Only |                      |                                    |
| Dental - United Concordia PPO Student             |                        | 09/01/2017              | 09/01/2017          |                  | Stud          | ent Only  |                      |                                    |
| Vision - Highmark Blue Shield VSP Student         |                        | 09/01/2017              | 09/01/2017          |                  | Stud          | lent Only |                      |                                    |
| 4                                                 |                        |                         |                     |                  |               |           |                      | •                                  |
| uture Benefit Elections and Costs 3 items         |                        |                         |                     |                  |               |           |                      |                                    |
| Benefit Plan                                      | Coverage Begin<br>Date | Deduction Begin<br>Date | Coverage            | Dependents       | Beneficiaries | Emplo     | yee Cost<br>Monthly) | Employer Contribution<br>(Monthly) |
| Medical - United Healthcare PPO Student<br>Health | 08/13/2018             | 08/13/2018              | Student + Ch        | ild Baby<br>Baby |               |           | \$159.63             | \$549.87                           |
| Dental - United Concordia PPO Student             | 09/01/2018             | 09/01/2018              | Student Fam         | ily Baby<br>Baby |               |           | \$14.42              | \$40.82                            |
| /ision - Highmark Blue Shield VSP Student         | 09/01/2018             | 09/01/2018              | Student + Ch        | ild Baby<br>Baby |               |           | \$2.37               | \$7.25                             |
|                                                   |                        |                         |                     |                  |               |           |                      |                                    |

#### **Questions?**

- If you have questions about the Student Health Insurance Plan or about how to complete your benefit elections, please contact University Health Services Student Health Insurance Office at 814-865-7467 or <u>uhs-insurance@psu.edu</u>.
- Questions about the terms and conditions of your graduate assistantship, graduate fellowship or graduate traineeship appointment should be directed to your graduate program staff.